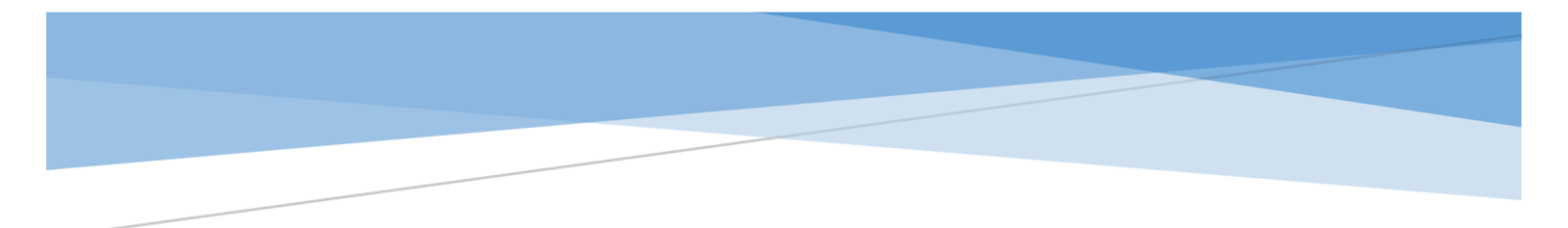

# Local Assistance Division Project Information Report User Guide

# Landing Page

The **Landing Page** shows the different district and locality filters users can select to navigate to the Locality Overview Page in the dashboard to view and analyze performance data. The first filter depicts Virginia's nine districts, while the dropdown filter depicts the localities. The default view shows all districts and localities being selected for VDOT projects.

The Landing Page allows users to filter different districts and localities.

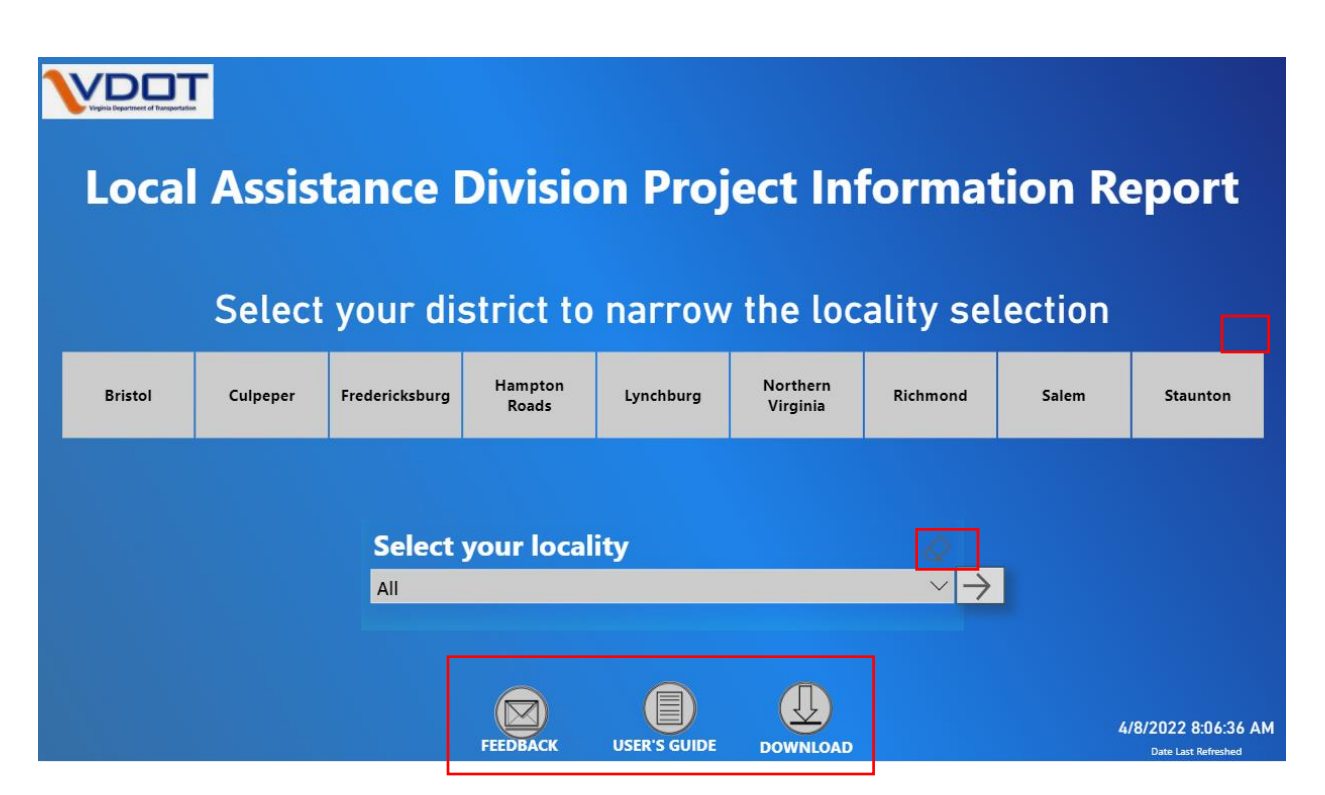

Figure 1: Default Landing Page with Data Download & Feedback Features - all districts and localities selected

#### **Functionality**

**The two filters are both animated and interactive**. Selecting one or more districts will narrow down the locality selection filter to include only localities in specific districts. Multiple districts and only one locality can be selected. Users can clear the filters by clicking the clear selection buttons highlighted in Figure 1. The grey forward-pointing arrow beside the locality selection filter will navigate to the Locality

Overview Page where all performance data can be accessed for the selected criteria or if nothing specific was selected, then the Locality Overview Page will depict data from all districts and all localities. Below the locality filter, there are hyperlinks to this User Guide, to download Excel report data, and to provide feedback to the Local Assistance Division team.

Questions or feedback? Contact VDOT's Local Assistance Division Project team at kelly.waldrop@vdot.virginia.gov Virginia Department of Transportation Project Information Report

The data files that underlie the Locality Overview and Project Detail pages of the Local Assistance Division Project Information Report can be downloaded directly from the Landing Page's Data *"Download"* Feature.

A user can also pose questions and concerns directly to VDOT's Local Assistance Division Project team. The *"Feedback"* button on the Landing Page opens up an Outlook email template addressed to <u>kelly.waldrop@vdot.virginia.gov</u>. If Outlook is not connected/setup on the user's device, please email any questions or feedback to <u>kelly.waldrop@vdot.virginia.gov</u>.

# Navigation

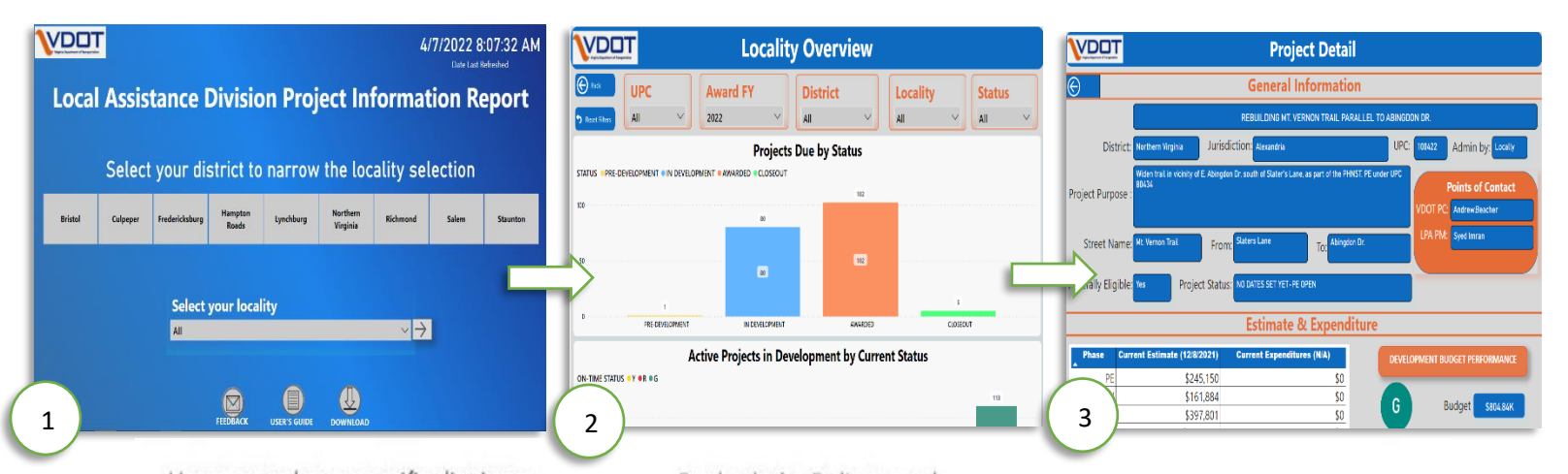

Users can select a specific district to narrow down the locality selection filter to include only localities in that district. Grey arrow beside the locality selection filter will **navigate to the Locality Overview Page.** Default view shows all districts and

view shows all districts and localities. **User Guide** is provided as a link in this page. For both the Delivery and Development options, information for each project is shown based on **Project Status, and Active Projects in Development by Current On-Time Status**. Users can view data by **filtering based on UPC, Fiscal Year, Status**... Performance measures are dynamically adjusted to selected criteria and filters. **Drill-through feature** is also enabled for UPCs in table.

To navigate to an individual project's details, right-click on a UPC from the table in the Locality Overview Page and select **Drillthrough > Project Detail** to display specific project detail information and performance metrics.

#### **Locality Overview**

This portion of the website is accessed by clicking the grey forward-pointing arrow beside the locality selection filter on the Landing Page. The **Locality Overview Page** takes in the user selected district and locality choices from the Landing Page and allows users to see more detailed breakdowns of the projects. There are filters at the top and bar charts, gauge charts, and a table depicting data filtered on specific criteria. One bar chart displays the exact number of Active projects that are classified as Green, Yellow, and Red according to On-Time Project Status Reason and the other bar chart shows the Projects by their Project Status.

The Locality Overview allows the user to see On-Time and On-Budget information for both the Development and Delivery Options as well as the list of related projects.

#### **Functionality**

The bar charts, gauge charts, and the table are animated and interactive depicting data filtered based on specific criteria. By default, each gauge chart, and bar chart displays active projects.

There are two ways to filter the data displayed.

First, the user can use the drop-down filters at the top to select projects based on certain criteria. Filter options include Fiscal Year, UPC, District, Locality, and Project Status. The bar charts, gauge charts, and the table will recalibrate with each filter choice.

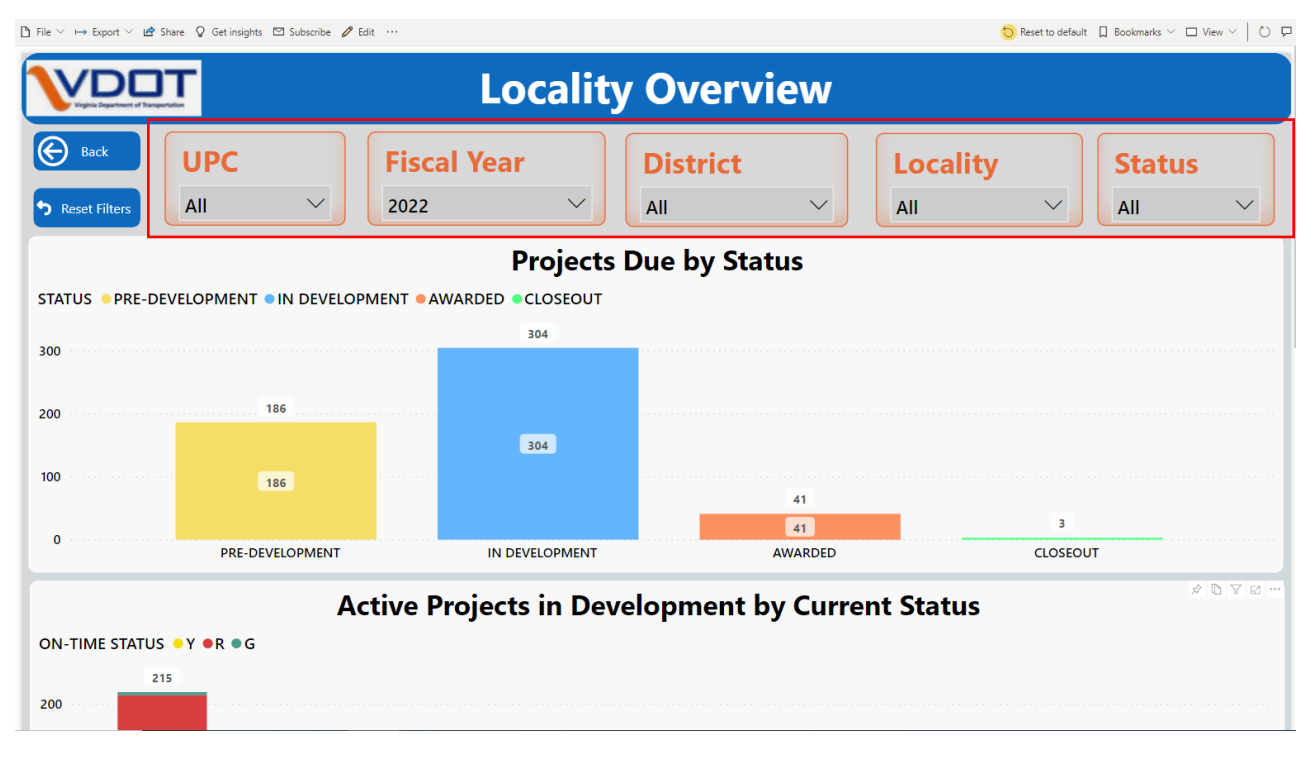

Figure 3: Filtering Using Drop-Down Options

Another method to filter data is to click on the chart headers/data labels to filter projects based on the selected category and recalibrate performance measures, other charts, and tables based on that category.

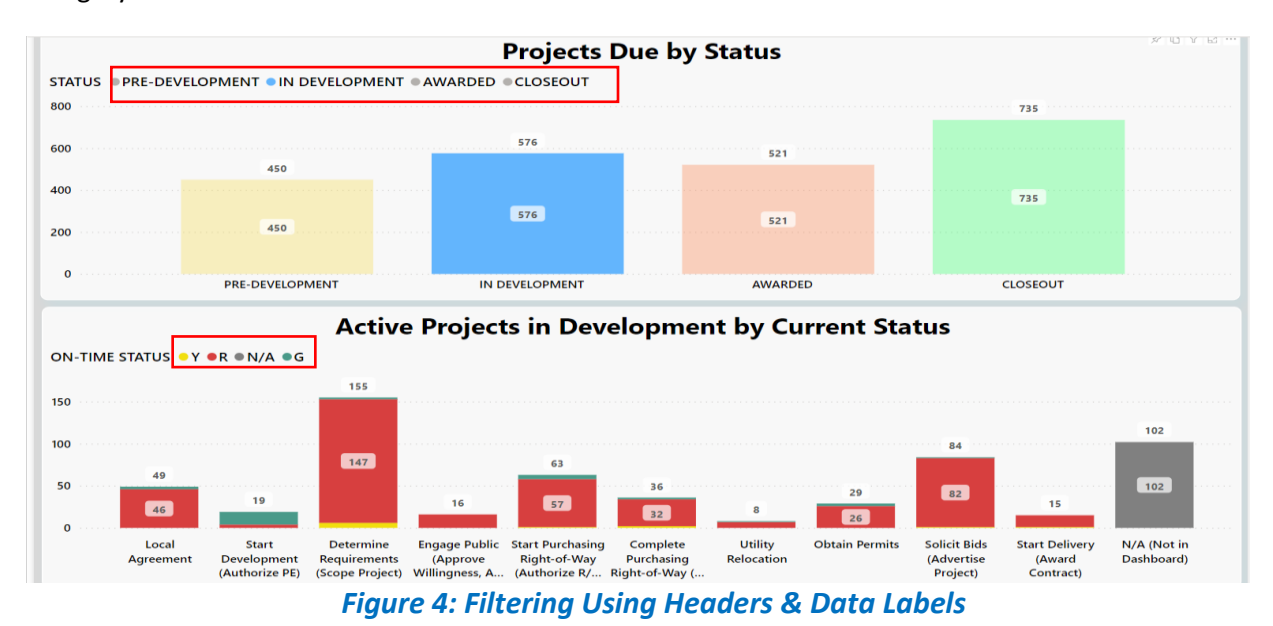

Hovering over Pre-Development/In Development/Awarded/Closeout in the *Projects Due by Status* shows the UPCs present in that group with their respective Project Statuses.

| ОПТ                     | UPC            | Project Status         | ^      | anui ouu     |               |         |
|-------------------------|----------------|------------------------|--------|--------------|---------------|---------|
| rtment of Bansportation | 104303         | CONSTRUCTION STARTED   | - L.   | rview        |               |         |
|                         | 105243         | CONSTRUCTION COMPLETED |        |              |               |         |
| UF                      | 107528         | CONSTRUCTION COMPLETED |        | ict          | Locality      | ,       |
| All                     | 109603         | CONSTRUCTION COMPLETED |        | n Virginia 🗸 | Prince Willia | m V     |
|                         | 109812         | CONSTRUCTION COMPLETED |        | ii viigina   | Prince Wind   |         |
|                         | 111400         | AWARDED                |        | / Status     |               |         |
|                         | 111485         | AWARDED                |        |              |               |         |
| PRE-DEVELOP             | 112813         | AWARDED                |        |              |               |         |
|                         | 112815         | CONSTRUCTION STARTED   |        | 14           |               |         |
|                         | 113609         | AWARDED                | $\sim$ |              |               | 10      |
|                         | 112612         | Δ\\\/ΔRDFD             |        |              | ·····         | 10      |
|                         | 7              | 10                     |        | 14           |               | 10      |
| P                       | RE-DEVELOPMENT | IN DEVELOPMENT         |        | AWARDED      |               | CLOSEOU |

*Figure 5: Hovering over Status shows the UPCs & Project Status* 

The gauge charts change based on filtered criteria. The color-coding of the On-Time and On-Budget statuses for both the Development and Delivery options signifies how the project is performing based on VDOT's performance metrics:

- **Green**—met, or is meeting, the expectation
- Yellow—missing data or in danger of not meeting expectation
- Red—did not meet, or is not meeting expectation
- N/A- not applicable, and not in dashboard

The table at the bottom lists each project and its federal eligibility, project estimate, PE start date, RW start date, CN start date, and individual statuses for On-Time and On-Budget performance.

|        | DEVELOPMENT<br>ON-TIME<br>0% 100% ON-BUDGET<br>83%<br>0% 100% |         | 0%               | ON - TIN<br>56%  | DELIN<br>1E<br>100% | DGET      | \$7.39bn<br>Total Estimate<br>1959<br>Number of Projects |                         |                  |                    |
|--------|---------------------------------------------------------------|---------|------------------|------------------|---------------------|-----------|----------------------------------------------------------|-------------------------|------------------|--------------------|
| UPC    | Project Description                                           | Federal | Project Estimate | Current PE Start | RW Start            | CN Start  | On-Time Status                                           | <b>On-Budget Status</b> | Delivery On-Time | Delivery On-Budget |
| 100422 | REBUILDING MT. VERNON<br>TRAIL PARALLEL TO<br>ABINGDON DR.    | Yes     | \$804,835        | 12/8/2021        | 11/17/2022          | 3/31/2025 | R                                                        | G                       |                  |                    |
| 100423 | ROBERTS ROAD SIDEWALK<br>IMPROVEMENTS                         | Yes     | \$1,212,765      | 11/14/2012       | 9/24/2015           | 2/28/2018 | G                                                        | R                       |                  |                    |
| 100426 | Route1 North                                                  | No      | \$48,046,674     | 7/17/2012        | 7/17/2012           | 7/17/2012 |                                                          |                         |                  |                    |
| 100498 | City Signal Systems South<br>of James River                   | Yes     | \$10,813,769     | 9/9/2011         |                     | 9/28/2014 |                                                          |                         |                  |                    |
| 100501 | Route 1 and Westover<br>Avenue intersection                   | Yes     | \$1,085,166      | 12/17/2018       | 6/7/2021            | 12/6/2022 | R                                                        | R                       |                  |                    |

Figure 6: Gauge Chart & Table

Tooltip or pop-up page appears when the user hovers over a certain UPC in the UPC column in the table at the bottom of the page. The pop-up is filtered by the UPC over which the user's mouse is hovering. It shows additional information about the UPC, such as the Project Status, Budget Performance for the Development and Delivery options, Project Description, VDOT point of contact, NON-VDOT point of contact.

|        | ON-TIME ON-BUDGET                                                                                                    |     |              |            | ON-TIME ON-BUDGET |           |                |                    | \$7.89bn<br>Total Estimate |                               |  |
|--------|----------------------------------------------------------------------------------------------------|-----|--------------|------------|-------------------|-----------|----------------|--------------------|----------------------------|-------------------------------|--|
|        | CONSTRUCTOR  Construction Construction C | 0%  | 84%<br>100%  |            | 55%               | 100%      | 919<br>0%      | <sup>76</sup> 100% | Z<br>Numb                  | 282<br>er of Projects<br>⊘©⊽⊠ |  |
| 1004   | eightophood Plan recommends studying the feasibility of<br>DOT PC LPM PM<br>Im Maslanka                                                                                                    | Yes | \$500,000    | 10/30/2019 | RW Start          | CN Start  | On-Time Status | On-Budget Status   | Delivery On-Time           | Delivery On-Budget            |  |
| 100422 | REBUILDING MT.<br>VERNON TRAIL PARALLEL<br>TO ABINGDON DR.                                                                                                    | Yes | \$804,835    | 8/31/2021  | 7/29/2022         | 9/12/2024 | R              | G                  |                            |                               |  |
| 100423 | ROBERTS ROAD<br>SIDEWALK<br>IMPROVEMENTS                                                                                                    | Yes | \$1,215,123  | 11/14/2012 | 9/24/2015         | 2/28/2018 | G              | R                  |                            |                               |  |
| 100426 | Route1 North                                                                                                    | No  | \$48,046,674 | 7/17/2012  | 7/17/2012         | 7/17/2012 |                |                    |                            |                               |  |
| 100462 | Installation of Traffic<br>Signal- Route 50 at                                                                                                    | Yes | \$644,806    | 8/6/2012   | 11/30/2015        | 2/13/2017 |                |                    |                            | ,                             |  |

Figure 7: Tooltip/Pop-up & Hover-over Feature

Users are able to right click the UPC to drill-through to the Project Detail Page.

| 5   | LIDC   | Design Description                                             | Federal | Decise & Fatiments | Current DE Chart | DMI Chart  | Chi Church | On Time Chature | On Budget Status | Delivery Or Time | Delivery On Rudset |
|-----|--------|----------------------------------------------------------------|---------|--------------------|------------------|------------|------------|-----------------|------------------|------------------|--------------------|
| L   | UPC    | Project Description                                            | Federal | Project Estimate   | Current PE Start | RW Start   | CN Start   | On-Time Status  | On-Budget Status | Delivery On-Time | Delivery On-Budget |
| LL. | 100421 | Braddock Road Metro                                            | Yes     | \$500,000          | 10/30/2019       |            |            |                 |                  |                  |                    |
| U.  |        | Show as a table                                                |         |                    |                  |            |            |                 |                  |                  |                    |
| LE  | 100    | Include                                                        | Yes     | \$804,835          | 8/31/2021        | 7/29/2022  | 9/12/2024  |                 |                  |                  |                    |
|     |        | Exclude                                                        |         |                    |                  |            |            | R               | G                |                  |                    |
| I   | 100 🕞  | Drill through                                                  | Pr      | oject Detail       | /2012            | 9/24/2015  | 2/28/2018  | G               | R                |                  |                    |
| ŀ   | 100    | Summarize                                                      | No      | \$48,046,674       | 7/17/2012        | 7/17/2012  | 7/17/2012  |                 |                  |                  |                    |
| 11  |        | Сору                                                           |         |                    |                  |            |            |                 |                  |                  |                    |
|     | 100462 | Installation of Traffic<br>Signal- Route 50 at<br>Draper Drive | Yes     | \$644,806          | 8/6/2012         | 11/30/2015 | 2/13/2017  |                 |                  |                  |                    |
| L   |        | Signal- Route 50 at<br>Draper Drive                            |         |                    |                  |            |            |                 |                  |                  |                    |

Figure 8: Drill through Feature

# **Project Detail**

The **Project Detail Page** allows users to see more detailed information about the specific project. There are four sections: General Information, Estimate and Expenditure, Allocation, and Schedule. There is one back button to go back to the Locality Overview Page. The General Information lists UPC, project description, project status, geographic information, etc. The Estimate and Expenditure section shows the estimate and expenditure based on Preliminary Engineer, Right of Way, and

Right-click on the UPC of the Locality Overview Page to drill-through to the Project Detail Page.

Construction phases. It also includes development on budget performance and delivery on budget performance.

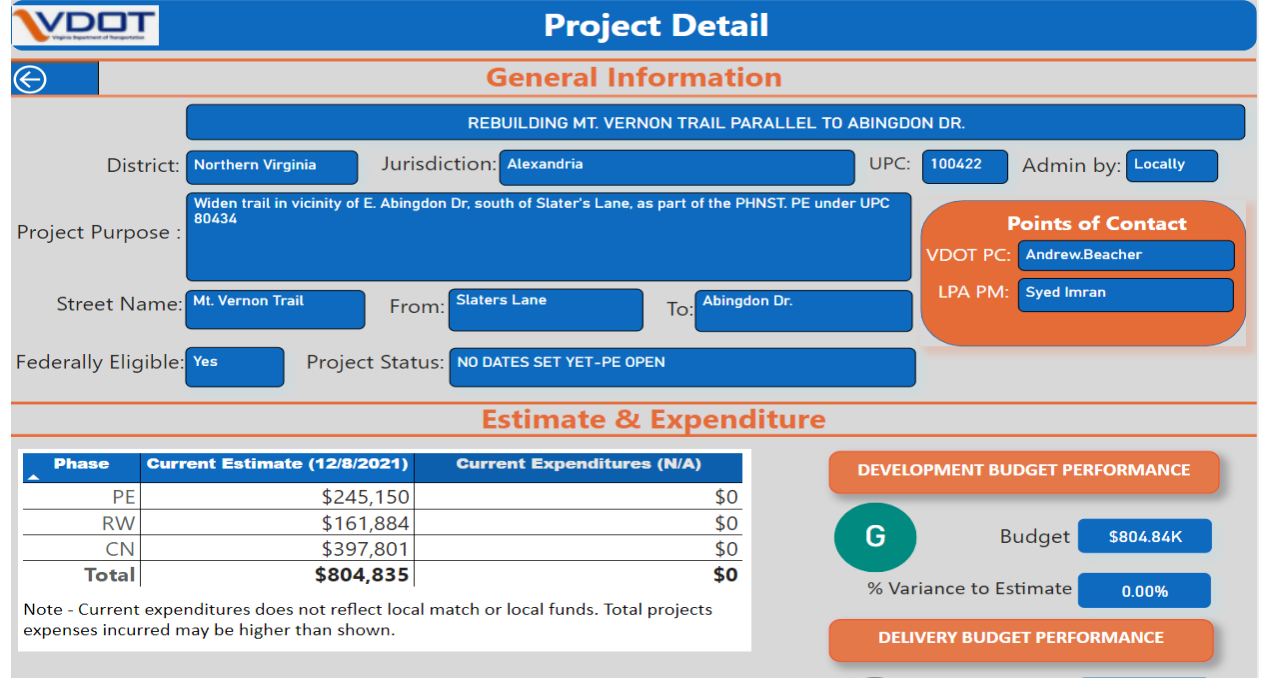

*Figure 9: Project Detail Page- General Information and Estimate & Expenditure* 

The Allocation section groups the next six years' allocations by allocation description.

|                             | Allocation                           |        |        |        |        |        |        |                  |  |  |  |  |
|-----------------------------|--------------------------------------|--------|--------|--------|--------|--------|--------|------------------|--|--|--|--|
|                             | FY22 SYIP approved by CTB 01/12/2022 |        |        |        |        |        |        |                  |  |  |  |  |
| Allocation Description      | Previous Sum                         | FY2022 | FY2023 | FY2024 | FY2025 | FY2026 | FY2027 | Total Allocation |  |  |  |  |
| Local Project Contributions | \$180,882                            | \$0    | \$0    | \$0    | \$0    | \$0    | \$0    | \$180,882        |  |  |  |  |
| MAP21 RSTP                  | \$500,000                            | \$0    | \$0    | \$0    | \$0    | \$0    | \$0    | \$500,000        |  |  |  |  |
| SAFETEA-LU Earmarks         | \$123,953                            | \$0    | \$0    | \$0    | \$0    | \$0    | \$0    | \$123,953        |  |  |  |  |
| Total                       | \$804,835                            | \$0    | \$0    | \$0    | \$0    | \$0    | \$0    | \$804,835        |  |  |  |  |

Note - Changes since Commonwealth Transportation Board approval will not be reflected. Please refer to your most current Appendix A and discuss any specific allocation questions with your VDOT project coordinator.

#### Figure 10: Project Detail Page- Allocation

The schedule section includes all tasks for the specific project and corresponding plan start date, plan end date, actual start date, actual end date, current start date, current end date, and dashboard status. It also shows the development on time performance and delivery on time performance.

|               |                                                 |                                        |                    | Sched             | lule          |                   |                 |                 |
|---------------|-------------------------------------------------|----------------------------------------|--------------------|-------------------|---------------|-------------------|-----------------|-----------------|
| tivities      | Task Schedule                                   | Plan Start Date                        | Current Start Date | Actual Start Date | Plan End Date | Current End Date  | Actual End Date | Dashboard State |
| 10            | Project<br>Agreement/County/<br>State Agreement | 4/1/2013                               | 4/1/2013           | 4/1/2013          | 4/1/2013      | 10/29/2021        | 10/29/2021      | R               |
| 12            | Authorize<br>Preliminary<br>Engineering         | 10/20/2019                             | 11/1/2021          | 11/1/2021         | 10/31/2019    | 12/8/2021         | 12/8/2021       | R               |
| 17E           | Environmental<br>Review Process<br>(ERP)        | 8/23/2013                              | 8/23/2013          | 8/23/2013         | 8/26/2013     | 8/26/2013         | 8/26/2013       |                 |
| 22            | Scope Project                                   | 7/23/2013                              | 12/9/2021          |                   | 8/24/2013     | 9/30/2022         |                 | R               |
| 25            | Draft Environmental<br>Document or CE           | 12/9/2013                              | 12/9/2013          | 12/9/2013         | 2/5/2014      | 2/5/2014          | 2/5/2014        |                 |
| 52            | Authorize R/W &                                 | 1/25/2020                              | 10/3/2022          |                   | 2/4/2020      | 11/17/2022        |                 |                 |
| e - las<br>DE | ks nighlighted yel                              | IOW ARE MILESTO                        |                    | n dashboard.      | DELIN         | YERY ON-TIME P    | PERFORMANCI     |                 |
| R             | Dashboard Justifice<br>Determine Requir         | i <mark>tion</mark><br>rements milesto | ne is 3140 days    | N/                | A Award       | Date              | N/A<br>N/A      |                 |
|               | past the expected                               | completion date                        | 9                  |                   | Origina       | al Completion Dat | e N/A           |                 |
|               |                                                 |                                        |                    |                   | Curren        | t Completion Date | e N/A           |                 |

Figure 11: Project Detail Page-Schedule